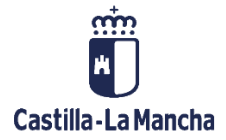

# Procesamiento del Cálculo del Déficit

Central de Información

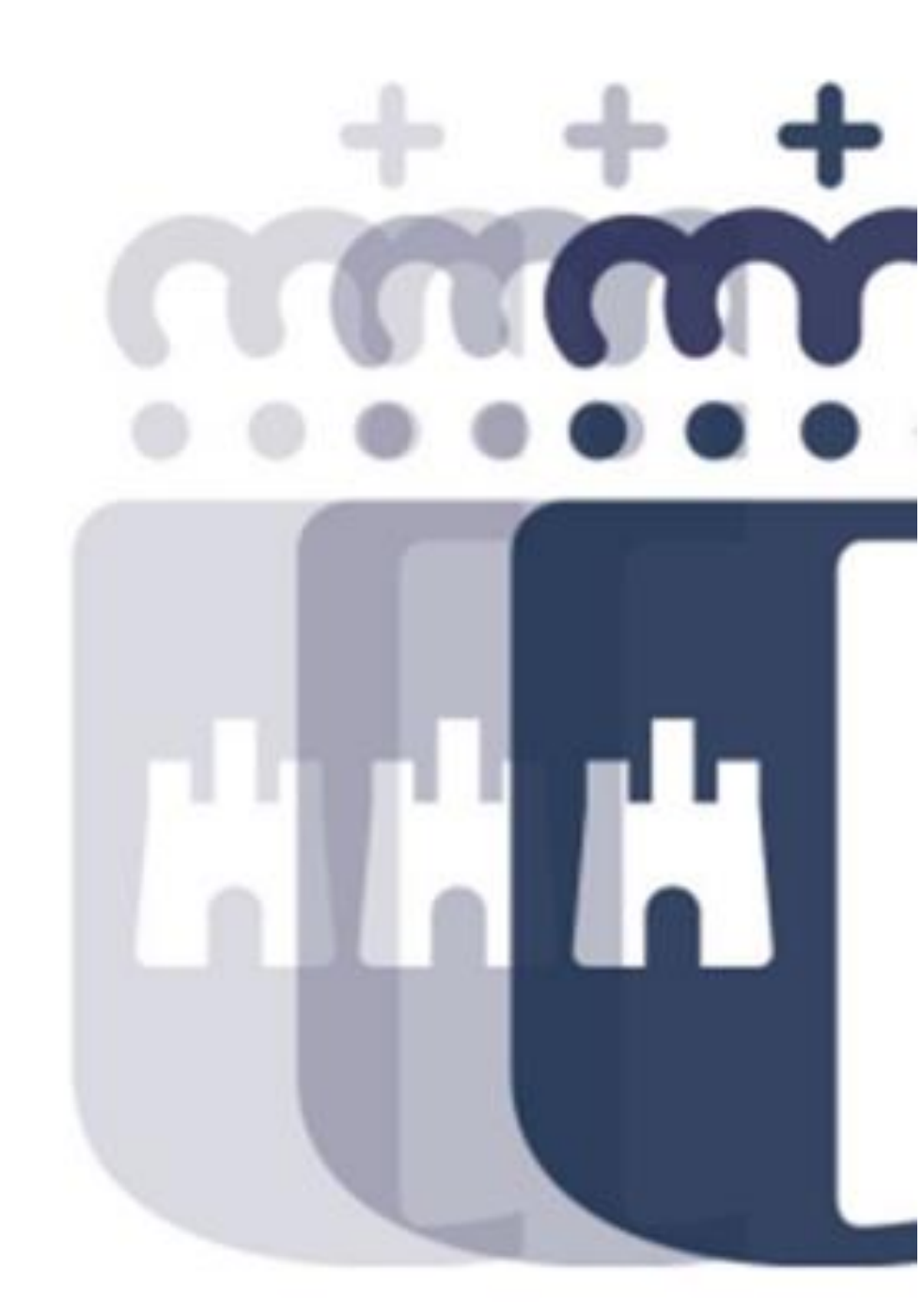

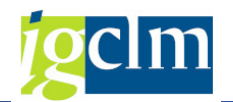

## Índice

| 1 | Intro  | oducción                                   | . 3 |
|---|--------|--------------------------------------------|-----|
| 2 | Proc   | cesamiento del Cálculo del Déficit         | . 3 |
|   | 2.1.   | Acceso a la funcionalidad                  | . 3 |
|   | 2.1.1. | Procesamiento de cuadros IGAE              | . 3 |
|   | 2.1.2. | Corrección de totales                      | . 4 |
|   | 2.2.   | Procesamiento de cuadros IGAE              | . 4 |
|   | 2.3.   | Procesar cuadros                           | . 5 |
|   | 2.4.   | Realizar aiustes en los cuadros            | . 8 |
|   | 2.5    | Planificación de la generación del fichero | 10  |
|   | 2.6.   | Descarga del fichero                       | 11  |

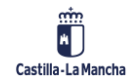

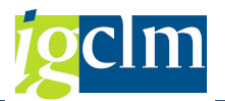

### 1. Introducción

En el presente manual se detallará paso a paso como procesar los datos del Cálculo del Déficit de la JCCM hasta la generación del fichero.

### 2. Procesamiento del Cálculo del Déficit

### 2.1. Acceso a la funcionalidad

Para acceder al procesamiento de los datos debemos acceder a la Central de Información desde el siguiente enlace: <u>https://centralinformacion.jccm.es/</u>

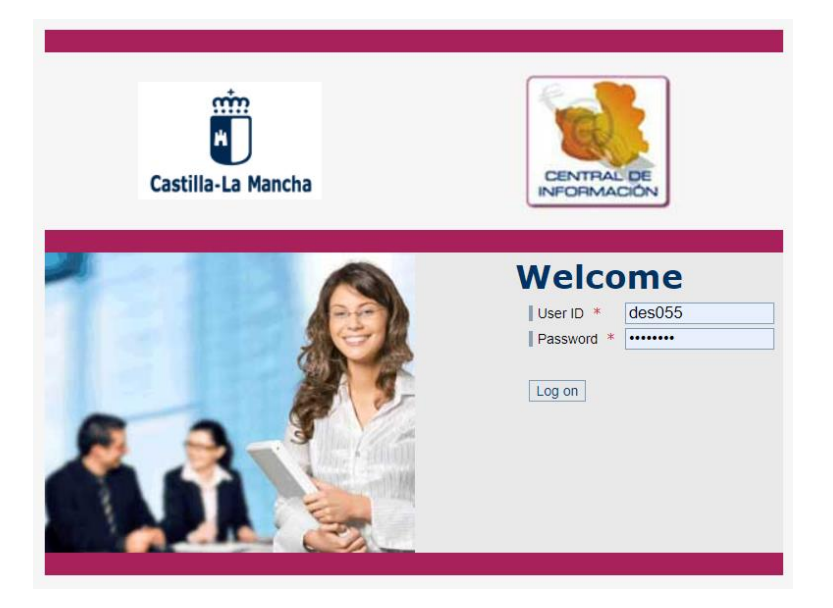

#### 2.1.1. Procesamiento de cuadros IGAE

Una vez dentro, se debe acceder a Central de Información > Administración C.I. > Gestión ficheros IGAE > Procesamiento de cuadros IGAE:

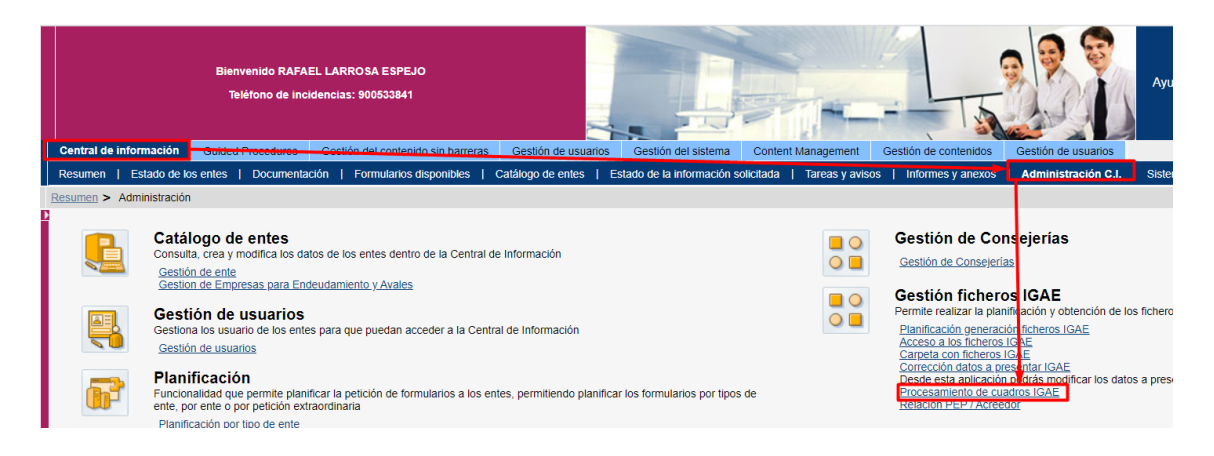

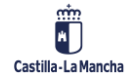

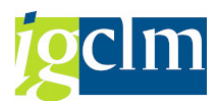

#### 2.1.2. Corrección de totales

Se recomienda tener otra funcionalidad abierta al mismo tiempo para facilitar los pasos a seguir e ir alternando entre ventanas. Durante el procesamiento de los cuadros es necesario corregir los totales una vez generados algunos modelos, para ello se dejará abierta en otra pestaña la funcionalidad de "Corrección datos a presentar IGAE", se encuentra en Central de Información > Administración C.I. > Corrección datos a presentar IGAE:

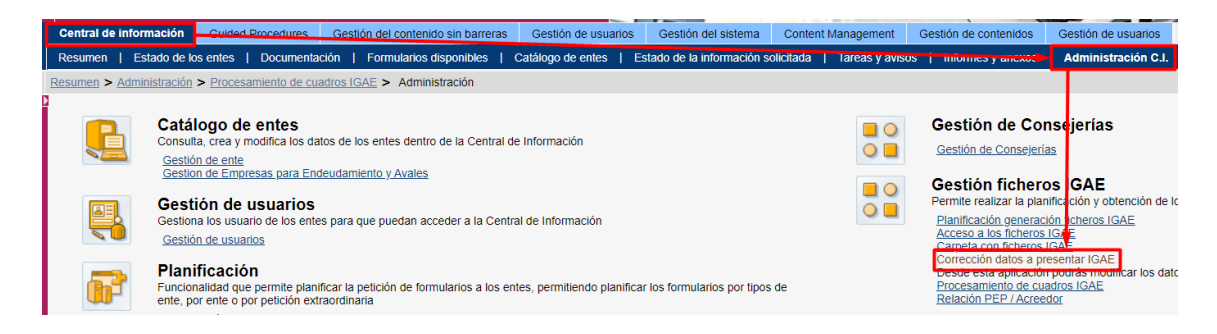

Una vez dentro se deberá seleccionar la sociedad JCCM en el primer selector y a continuación indicar el ejercicio y el periodo de cálculo y se presiona "Buscar":

| Co  | Corrección datos a presentar IGAE                                                                            |                                                                     |                          |                     |  |  |  |  |  |  |  |
|-----|----------------------------------------------------------------------------------------------------|---------------------------------------------------------------------|--------------------------|---------------------|--|--|--|--|--|--|--|
| Ec  | Edición datos a presentar IGAE                                                                               |                                                                     |                          |                     |  |  |  |  |  |  |  |
| Des | Desde esta aplicación se permite modificar los valores presentados por los entes para un determinado cuadro. |                                                                     |                          |                     |  |  |  |  |  |  |  |
| Sel | eccione el                                                                                                   | ante:                                                               |                          |                     |  |  |  |  |  |  |  |
| Bus | Buscar: En:                                                                                                  |                                                                     |                          |                     |  |  |  |  |  |  |  |
|     | Código                                                                                                    | Nombre                                                              | Tipo ente                | Tipo ente IGAE      |  |  |  |  |  |  |  |
|     | 6968                                                                                                    | COLEGIO DE EDUCACIÓN INFANTIL Y PRIMARIA -N 7 DE ILLESCAS (TO)      | ENTIDADES EDUCATIVAS     |                     |  |  |  |  |  |  |  |
|     | 6969                                                                                                    | COLEGIO DE EDUCACIÓN INFANTIL Y PRIMARIA -N 2 DE NAMBROCA (TO)      | ENTIDADES EDUCATIVAS     |                     |  |  |  |  |  |  |  |
|     | 6970                                                                                                    | COLEGIO DE EDUCACIÓN INFANTIL Y PRIMARIA -N 1 DE OLÍAS DEL REY (TO) | ENTIDADES EDUCATIVAS     |                     |  |  |  |  |  |  |  |
|     | 6971                                                                                                    | INSTITUTO DE EDUCACIÓN SECUNDARIA OBLIGATORIA -N.2 DE TARANCÓN (CU  | ENTIDADES EDUCATIVAS     |                     |  |  |  |  |  |  |  |
|     | JCCM                                                                                                    | COMUNIDAD AUTÓNOMA DE CASTILLA-LA MANCHA                            | A. G. COMUNIDAD AUTÓNOMA | A - Admin.General 💌 |  |  |  |  |  |  |  |
| Ind | Indique el año:* 2021 🔽                                                                                      |                                                                     |                          |                     |  |  |  |  |  |  |  |
| Ind | ndique el periodo:* Mayo                                                                                     |                                                                     |                          |                     |  |  |  |  |  |  |  |
| В   | iscar                                                                                                    |                                                                     |                          |                     |  |  |  |  |  |  |  |

Ahora se dejará esta ventana abierta (de aquí en adelante **ventana 2**) y se volverá a la anterior de procesamiento de cuadros IGAE (de aquí en adelante **ventana 1**):

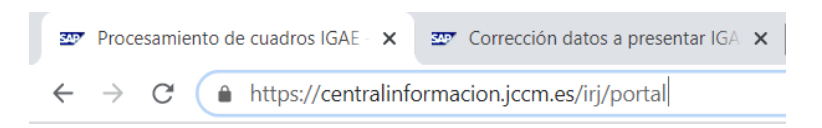

#### 2.2. Procesamiento de cuadros IGAE

Una vez dentro del procesamiento de cuadros IGAE **(ventana 1)** se escogerán las variables necesarias para generar el Cálculo del Déficit. Para ello primero se escogerá el periodo y el ejercicio con el selector situado en la parte superior:

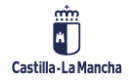

Procesamiento del Cálculo del Déficit

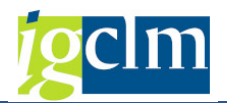

#### Procesamiento de cuadros IGAE Procesamiento de cuadros

Procesamiento de cuadros
Esta aplicación permite lanzar el procesado de los datos enviados por los entes para posteriormente poder generar los cuadros que se tienen que enviar a IGAE.
Seleccione el año y el periodo en el cual quiere realizar la consulta

\* 2021 
Mayo
Buscar

A continuación, debemos desplegar la búsqueda avanzada para escoger la sociedad JCCM y presionar el botón "Recuperar grupos de cuadros":

| Buscar ►          |                                                                                             |                                                                     |                      |                |  |  |  |  |  |
|-------------------|---------------------------------------------------------------------------------------------|---------------------------------------------------------------------|----------------------|----------------|--|--|--|--|--|
| Busqueda avanzada |                                                                                             |                                                                     |                      |                |  |  |  |  |  |
| Bus               | car:                                                                                        | En: Inicio Reinicializar resultados                                 |                      |                |  |  |  |  |  |
| B                 | Id. ente                                                                                    | Nom. ente                                                           | Tipo ente            | Tipo ente IGAE |  |  |  |  |  |
|                   | 6968                                                                                        | COLEGIO DE EDUCACIÓN INFANTIL Y PRIMARIA -N 7 DE ILLESCAS (TO)      | ENTIDADES EDUCATIVAS |                |  |  |  |  |  |
|                   | 6969                                                                                        | COLEGIO DE EDUCACIÓN INFANTIL Y PRIMARIA -N 2 DE NAMBROCA (TO)      | ENTIDADES EDUCATIVAS |                |  |  |  |  |  |
|                   | 6970                                                                                        | COLEGIO DE EDUCACIÓN INFANTIL Y PRIMARIA -N 1 DE OLÍAS DEL REY (TO) | ENTIDADES EDUCATIVAS |                |  |  |  |  |  |
|                   | 6971                                                                                        | INSTITUTO DE EDUCACIÓN SECUNDARIA OBLIGATORIA -N.2 DE TARANCÓN (CU) | ENTIDADES EDUCATIVAS |                |  |  |  |  |  |
|                   | JCCM COMUNIDAD AUTÓNOMA DE CASTILLA-LA MANCHA A. G. COMUNIDAD AUTÓNOMA A - Admin. General 🔻 |                                                                     |                      |                |  |  |  |  |  |
| Se                | eleccionar t                                                                                | odos Deseleccionar todos                                            |                      |                |  |  |  |  |  |
| F                 | ecuperar g                                                                                  | rupos de cuadros 🚤                                                  |                      |                |  |  |  |  |  |

En la parte inferior izquierda aparecerán todos los cuadros disponibles de la JCCM, el correspondiente al Cálculo del Déficit es el DFIG1 (aparece varias veces, se puede seleccionar cualquiera de ellos). Una vez marcado pulsamos "Recuperar cuadros":

| ₽  | Gcigae                          | Descripcion            |   |  |  |  |
|----|---------------------------------|------------------------|---|--|--|--|
|    | ANINT                           | A No Integrado         |   |  |  |  |
|    | DFAVL                           | Cálculo Déficit. I. G. |   |  |  |  |
|    | DFAVL                           | Cálculo Déficit. I. G. |   |  |  |  |
|    | DFIG1                           | Cálculo Déficit. I. G. |   |  |  |  |
|    | DFIG1                           | Cálculo Déficit. I. G. | - |  |  |  |
| Se | Seleccionar todos Deseleccionar |                        |   |  |  |  |
| R  |                                 |                        |   |  |  |  |

A continuación, en la parte derecha de este selector, aparecerán todos los cuadros existentes dentro del grupo DFIG1:

| ₽     | Grupo cuadro   | Cuadro  | Nom. cuadro                       |   |
|-------|----------------|---------|-----------------------------------|---|
|       | DFIG1          | 0001    | SALDO NO FINANCIERO               |   |
|       | DFIG1          | 0002    | AJUSTES NORMAS SEC2010            |   |
| DFIG1 |                | 0011    | INFRAESTRUCTURAS DEL AGUA DE C-LM |   |
|       | DFIG1          | 0017    | FUNDACIÓN SOCIOSANITARIA DE C-LM  |   |
| DFIG1 |                | 0017    | FUNDACIÓN SOCIOSANITARIA DE C-LM  | - |
| Sel   | eccionar todos | Deselec | cionar todos                      |   |

#### 2.3. Procesar cuadros

Los cuadros se deben procesar en un orden específico ya que los datos de un cuadro se utilizan en cuadros posteriores. Estos son los pasos que seguir para su completa generación:

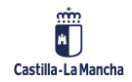

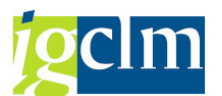

- 1. (Ventana 1) Generar cuadro DF00 y DF01: Saldos no financieros y Transferencias de entes
- 2. (Ventana 2) Corregir totales DF00 y DF01
- (Ventana 1) Generar cuadros del 0017 al 0121: Cuadros Individuales de los entes (no hace falta corregir los totales)
- 4. (Ventana 1) Generar DF02: Resumen de unidades empresariales
- 5. (Ventana 2) Corregir totales DF02
- 6. (Ventana 1) Generar DF04: DÉFICIT EN TÉRMINOS DE CONTABILIDAD NAC.
- 7. (Ventana 2) Corregir totales DF04

Ahora ya se pueden empezar a generar los cuadros paso a paso, se empezará por marcar el cuadro DF00 y DF01 dónde se calcularán los Saldos no financieros y las Transferencias realizadas entre los entes de la JCCM. Para marcar varios cuadros al mismo tiempo mantenemos pulsada la tecla "Ctrl" y seleccionamos las filas una a una, por último, pulsamos "Buscar".

| Se muestran los grupos de cuadros de los entes seleccionados |                                       |                        |      |                       | Se muestran los cuadros de los grupos de cuadros seleccionados |  |   |                 |              |               |               |         |           |   |
|--------------------------------------------------------------|---------------------------------------|------------------------|------|-----------------------|----------------------------------------------------------------|--|---|-----------------|--------------|---------------|---------------|---------|-----------|---|
| Buscar: En: Inicio Reinicializar resultados                  |                                       |                        | Buse | Buscar: En: Inicio Re |                                                                |  |   |                 | Reinicializa | ar resultad   |               |         |           |   |
| ₽                                                            | Gcigae                                | Descripcion            |      |                       |                                                                |  | ₽ | Grupo cuadro    | Cuadro       | Nom. cuadro   |               |         |           |   |
|                                                              | DFIG1                                 | Cálculo Déficit. I. G. |      |                       |                                                                |  |   | DFIG1           | 0119         | PARQUE CIENT  | TÍFICO Y TECN | OLÓGIC  | O DE C-LM |   |
|                                                              | DFIG1                                 | Cálculo Déficit. I. G. |      |                       |                                                                |  |   | DFIG1           | 0121         | FUNDACIÓN CO  | DLECCIÓN RO   | BERTO I | POLO      |   |
|                                                              | DFIG1                                 | Cálculo Déficit. I. G. |      |                       |                                                                |  |   | DFIG1           | DF00         | SALDO NO FINA | ANCIERO       |         |           |   |
|                                                              | DFIG1                                 | Cálculo Déficit. I. G. |      |                       |                                                                |  |   | DFIG1           | DF01         | TRANSFERENC   | CIAS A ENTES  |         |           |   |
|                                                              | DFIG1                                 | Cálculo Déficit. I. G. | -    |                       |                                                                |  |   | DFIG1           | DF01         | TRANSFERENC   | CIAS A ENTES  |         |           | - |
| Se                                                           | Seleccionar todos Deseleccionar todos |                        |      |                       |                                                                |  |   | leccionar todos | Deselec      | cionar todos  |               |         |           |   |
| Recuperar cuadros                                            |                                       |                        |      |                       |                                                                |  |   |                 |              |               |               |         |           |   |
| Buscar                                                       |                                       |                        |      |                       |                                                                |  |   |                 |              |               |               |         |           |   |

**Nota**: Si un cuadro aparece varias veces, es indiferente cual se seleccione. En la imagen anterior se ve como el cuadro DF01 aparece dos veces, marcamos uno de ellos indistintamente.

Al hacer *click* en "Buscar", aparecerán los cuadros en la parte inferior de la ventana:

| 1                                           | Resultado de la búsqueda |          |                                          |                  |            |                        |           |            |        |                                  |  |
|---------------------------------------------|--------------------------|----------|------------------------------------------|------------------|------------|------------------------|-----------|------------|--------|----------------------------------|--|
| Buscar: En: Inicio Reinicializar resultados |                          |          |                                          |                  |            |                        |           |            |        |                                  |  |
|                                             | 卧                        | Id. ente | Nombre ente                              | Id. grupo cuadro | Id. cuadro | Nombre cuadro          | Hay datos | Originales | Estado | Mensaje de error en el procesado |  |
|                                             |                          | JCCM     | COMUNIDAD AUTÓNOMA DE CASTILLA-LA MANCHA | DFIG1            | DF00       | SALDO NO FINANCIERO    | ×         | - <b>N</b> | 0      |                                  |  |
|                                             |                          | JCCM     | COMUNIDAD AUTÓNOMA DE CASTILLA-LA MANCHA | DFIG1            | DF01       | TRANSFERENCIAS A ENTES | ×         | - No.      | 0      |                                  |  |
| 1                                           |                          |          |                                          |                  |            |                        |           |            |        |                                  |  |

La primera vez que se procesen estos cuadros, aparecerán los siguientes iconos que indican que no hay datos en este modelo todavía:

| Hay datos | Originales | Estado |
|-----------|------------|--------|
| ×         | - <b>N</b> | 0      |
|           |            |        |

Una vez se procesen los datos deberán aparecer los siguientes iconos en el caso de que el modelo contenga datos:

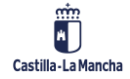

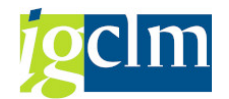

| Hay datos | Originales | Estado |
|-----------|------------|--------|
|           |            | ۲      |
|           |            |        |

Para procesar los cuadros seleccionados DF00 y DF01 seleccionamos todas las filas haciendo *click* en la esquina izquierda y marcando "Seleccionar todo":

| Resultado de la | búsqueda                                 |                  |
|-----------------|------------------------------------------|------------------|
| Biscar:         | En:                                      | ▼ Inic           |
| 🗟 Id. ente N    | Nombre ente                              | Id. grupo cuadro |
| Seleccionar to  | NIDAD AUTÓNOMA DE CASTILLA-LA MANCHA     | DFIG1            |
| JCCM C          | COMUNIDAD AUTÓNOMA DE CASTILLA-LA MANCHA | DFIG1            |
|                 |                                          |                  |

A continuación, pulsamos "Procesar":

| Res | ultado de | la busqueda                              |                  |              |                        |           |            | r in the second second s |
|-----|-----------|------------------------------------------|------------------|--------------|------------------------|-----------|------------|----------------------------------------------------------------------------------------------------|
| Bus | car:      | En:                                      | ▼ Inic           | cio Reinicia | alizar resultados      |           |            |                                                                                                    |
| ₽   | Id. ente  | Nombre ente                              | Id. grupo cuadro | Id. cuadro   | Nombre cuadro          | Hay datos | Originales | Estado                                                                                                    |
|     | JCCM      | COMUNIDAD AUTÓNOMA DE CASTILLA-LA MANCHA | DFIG1            | DF00         | SALDO NO FINANCIERO    | ×         |            | 0                                                                                                    |
|     | JCCM      | COMUNIDAD AUTÓNOMA DE CASTILLA-LA MANCHA | DFIG1            | DF01         | TRANSFERENCIAS A ENTES | ×         |            | 0                                                                                                    |
|     |           |                                          |                  |              |                        |           |            |                                                                                                    |
|     |           |                                          |                  |              |                        |           |            |                                                                                                    |
|     |           |                                          |                  |              |                        |           |            |                                                                                                    |
|     |           |                                          |                  |              |                        |           |            |                                                                                                    |
|     |           |                                          |                  |              |                        |           |            |                                                                                                    |
|     |           |                                          |                  |              |                        |           |            |                                                                                                    |
|     |           |                                          |                  |              |                        |           |            |                                                                                                    |
|     |           |                                          |                  |              |                        |           |            |                                                                                                    |
|     |           |                                          |                  |              |                        |           |            |                                                                                                    |
| Ver | datos     | Procesar Procesamiento en fondo          |                  |              |                        |           |            |                                                                                                    |

Aparecerá en mitad de la ventana una rueda girando que indica que se están procesando los cuadros seleccionados, una vez desaparezca si presionamos de nuevo en "Buscar" se actualizará el Resultado de la búsqueda indicando que ya hay datos:

| В  | Buscar )   |                                          |                  |             |                        |           |            |        |  |  |  |
|----|------------|------------------------------------------|------------------|-------------|------------------------|-----------|------------|--------|--|--|--|
| Re | sultado de | la búsqueda                              |                  |             |                        |           |            |        |  |  |  |
| Bu | scar:      | En:                                      | ▼ Inic           | io Reinicia | alizar resultados      |           |            |        |  |  |  |
| E  | Id. ente   | Nombre ente                              | Id. grupo cuadro | Id. cuadro  | Nombre cuadro          | Hay datos | Originales | Estado |  |  |  |
|    | JCCM       | COMUNIDAD AUTÓNOMA DE CASTILLA-LA MANCHA | DFIG1            | DF00        | SALDO NO FINANCIERO    |           | <u> </u>   | 0      |  |  |  |
|    | JCCM       | COMUNIDAD AUTÓNOMA DE CASTILLA-LA MANCHA | DFIG1            | DF01        | TRANSFERENCIAS A ENTES |           | - E        | 0      |  |  |  |
|    |            |                                          |                  |             |                        |           |            |        |  |  |  |

Ahora se deben corregir los totales (**ventana 2**). Para ello se abre la segunda ventana que debemos tener abierta en el navegador (Central de Información > Administración C.I. > Gestión de ficheros IGAE > Corrección datos a presentar IGAE). En el recuadro de abajo podemos filtrar por DFIG1 y seleccionar "en Grupo cuadro" y apretar "Inicio", así solo se verán los cuadros del Cálculo del Déficit y no los datos a presentar a la IGAE:

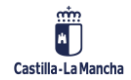

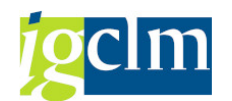

#### Procesamiento del Cálculo del Déficit

| Seleccione el cuadro:<br>Buscar: DEIG1 En: Grupo cuadro En: Inicio Reinicializar resultado |              |             |                                  |  |  |  |
|--------------------------------------------------------------------------------------------|--------------|-------------|----------------------------------|--|--|--|
| Dus                                                                                        | Grupo cuadro | Cuadro IGAE | Nombre cuadro                    |  |  |  |
|                                                                                            | DFIG1        | 0121        | FUNDACIÓN COLECCIÓN ROBERTO POLO |  |  |  |
|                                                                                            | DFIG1        | DF00        | SALDO NO FINANCIERO              |  |  |  |
| DFIG1 DF01 TRANSFERENCIAS A ENTES                                                          |              |             |                                  |  |  |  |
| DFIG1 DF02 RESUMEN UNIDADES EMPRESARIALES                                                  |              |             |                                  |  |  |  |
| DFIG1 DF04 DÉFICIT EN TÉRMINOS DE CONTABILIDAD NAC.                                        |              |             |                                  |  |  |  |
| Versión de los:* Datos originales                                                          |              |             |                                  |  |  |  |
| Actualizar vía fichero:                                                                    |              |             |                                  |  |  |  |
| Continuar                                                                                  |              |             |                                  |  |  |  |

Una vez filtrado, hay que corregirlos de uno en uno, primero se marca DF00, en "versión de los datos" marcamos "Datos originales" y le damos a "Continuar". Una vez dentro solo hay que ir abajo, darle a "Calcular Totales" luego "Grabar" y "Volver":

| A.5 SALDO NO FINANCIERO |  |  |  |  |
|-------------------------|--|--|--|--|
| A) SALDO NO FINANCIERO  |  |  |  |  |
| Calcular totales        |  |  |  |  |
| Volver Grabar           |  |  |  |  |

Realizamos los mismos pasos para el cuadro DF01 y volvemos a la ventana 1.

Seguimos todos los pasos indicados repitiendo la misma metodología (el siguiente paso a realizar es el 3):

- (Ventana 1) Generar cuadro DF00 y DF01: Saldos no financieros y Transferencias de entes → Realizado
- 2. (Ventana 2) Corregir redondeos DF00 y DF01. → Realizado
- (Ventana 1) Generar cuadros del 0017 al 0121: Cuadros Individuales de los entes (no hace falta corregir los totales)
- 4. (Ventana 1) Generar DF02: Resumen de unidades empresariales
- 5. (Ventana 2) Corregir redondeo DF02
- 6. (Ventana 1) Generar DF04: DÉFICIT EN TÉRMINOS DE CONTABILIDAD NAC.
- 7. (Ventana 2) Corregir redondeo DF04

#### 2.4. Realizar ajustes en los cuadros

Si se quiere hacer un ajuste debemos ir a la opción de "Corrección datos a presentar IGAE" de nuevo, buscamos el cuadro a corregir y esta vez marcamos la opción de "Datos corregidos",

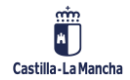

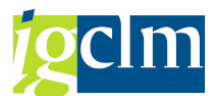

siempre haremos los ajustes en "Datos Corregidos" ya que, si las hacemos en "Datos originales", si hacemos un ajuste posterior, el primer ajuste se borrará:

| Sele<br>Bus                      | eccione el cuadro<br>car: DFIG1 | )]          | En: Grupo cuadro 🔽 Inicio Reinicializar res | ultados |  |  |
|----------------------------------|---------------------------------|-------------|---------------------------------------------|---------|--|--|
|                                  | Grupo cuadro                    | Cuadro IGAE | Nombre cuadro                               | -       |  |  |
|                                  | DFIG1                           | 0121        | FUNDACIÓN COLECCIÓN ROBERTO POLO            |         |  |  |
|                                  | DFIG1                           | DF00        | SALDO NO FINANCIERO                         |         |  |  |
|                                  | DFIG1                           | DF01        | TRANSFERENCIAS A ENTES                      |         |  |  |
|                                  | DFIG1                           | DF02        | RESUMEN UNIDADES EMPRESARIALES              |         |  |  |
|                                  | DFIG1                           | DF04        | DÉFICIT EN TÉRMINOS DE CONTABILIDAD NAC.    | -       |  |  |
| Versión de los* Datos corregidos |                                 |             |                                             |         |  |  |
| Actualizar vía fichero:          |                                 |             |                                             |         |  |  |
| Co                               | ntinuar                         |             |                                             |         |  |  |

Le damos a "Continuar" y una vez dentro hacemos los ajustes en las celdas que sea necesario. Una vez hecho, le volvemos a dar al botón "Calcular Totales", "Grabar" y "Volver".

Los ajustes que hagamos, si afectan a modelos que leen estos datos (Ejemplo: corregimos un dato de un cuadro individual de un ente, como este cuadro afecta al cuadro "Resumen unidades Empresariales" y al cuadro "Déficit en términos de contabilidad nac.") deberemos ir de nuevo a "Procesamiento de Cuadros IGAE" y volveremos a generar el/los cuadros que lea estos datos para que recoja los ajustes realizados. Si procesamos un cuadro que precisa de recalculo de totales deberemos hacerlo siempre en el orden establecido:

- 1. (Ventana 1) Generar cuadro DF00 y DF01: Saldos no financieros y Transferencias de entes
- 2. (Ventana 2) Corregir redondeos DF00 y DF01.
- (Ventana 1) Generar cuadros del 0017 al 0121: Cuadros Individuales de los entes (no hace falta corregir los totales)
- 4. (Ventana 1) Generar DF02: Resumen de unidades empresariales
- 5. (Ventana 2) Corregir redondeo DF02
- 6. (Ventana 1) Generar DF04: DÉFICIT EN TÉRMINOS DE CONTABILIDAD NAC.
- 7. (Ventana 2) Corregir redondeo DF04

Si hacemos un ajuste en un cuadro generado en el punto 3, como hemos hecho de ejemplo, se deberán hacer los pasos 4, 5, 6 y 7 de nuevo. Si se hiciese un ajuste en el punto 6, como al finalizar el ajuste le damos a "Calcular Totales" ya habremos realizado el punto 7 en el mismo momento.

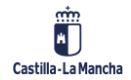

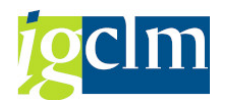

#### 2.5. Planificación de la generación del fichero

Cuando se han finalizado los 7 pasos se buscará la funcionalidad de Generar ficheros IGAE que se encuentra en Central de Información > Administración C.I. > Planificación generación ficheros IGAE:

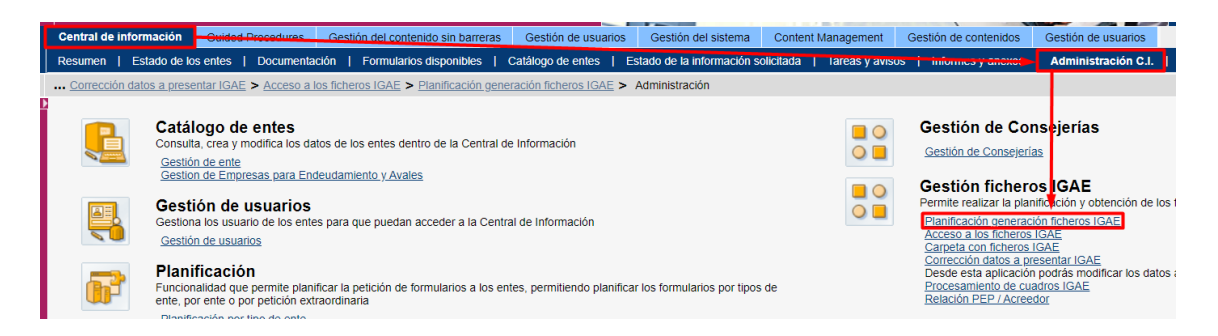

Marcamos las variables para generar los ficheros y se pulsa continuar:

| Planificación g                        | eneración ficheros I           | GAE                                                                                                    |  |  |  |  |  |
|----------------------------------------|--------------------------------|----------------------------------------------------------------------------------------------------|--|--|--|--|--|
| Planificación generación ficheros IGAE |                                |                                                                                                    |  |  |  |  |  |
| <b> </b> → 1                           |                                |                                                                                                    |  |  |  |  |  |
| Entes                                  | Cuadro Planificaci             | ón Resumen                                                                                                    |  |  |  |  |  |
| Desde esta aplica                      | ción se podrá realizar l       | a planficación del proceso que se encarga de generar los ficheros a enviar a la IGAE                                 |  |  |  |  |  |
| Tenga en cuenta que                    | si tiene una planificación con | figurada que todavía no se ha ejecutado, se sobreescribira esa planificación con las nuevas propiedades establecidas |  |  |  |  |  |
| Indique el año:*                       | 2021 💌                         |                                                                                                    |  |  |  |  |  |
| Indique el peri :                      | <sup>ĸ</sup> Mayo              |                                                                                                    |  |  |  |  |  |
| Seleccione el t :                      | * Tipos de ente IGAE           |                                                                                                    |  |  |  |  |  |
| Seleccione el tipos                    | de ente IGAE:                  |                                                                                                    |  |  |  |  |  |
| Identificador                          | Nombre                         |                                                                                                    |  |  |  |  |  |
| A                                      | A - Admin. General             |                                                                                                    |  |  |  |  |  |
| В                                      | B - Universidades              |                                                                                                    |  |  |  |  |  |
| С                                      | C - Organismos Autón           |                                                                                                    |  |  |  |  |  |
| D                                      | D - SocMerc,Consorc            |                                                                                                    |  |  |  |  |  |
| E                                      | E - Sanidad                    |                                                                                                    |  |  |  |  |  |
| F                                      | F - Servicios Social           |                                                                                                    |  |  |  |  |  |
| G                                      | G - Fundaciones                |                                                                                                    |  |  |  |  |  |
| Continuar 🕨                            |                                |                                                                                                    |  |  |  |  |  |

En la siguiente pantalla marcamos "Por grupo de cuadro" y marcamos el grupo de cuadros "DFIG1", pulsamos Continuar:

| Planificación generación ficheros IGAE         1       2       3       4         Entes       Cuadro       Planificación       Resumen         esde esta aplicación se podrá realizar la planficación del proceso que se encarga de generar los ficheros a enviar a la IGAE         idica la opción de planificación Por grupo de cuadro          rupo de cuadro IGAE       Descripción         AINT       A Integrado         DFIG1       Cálculo Déficit. I. G.         DFPV1       Cálculo Déficit. Previsión                                                                                                    | Planificación generación ficheros IGAE |                                               |                                                                                               |      |  |  |  |  |  |
|----------------------------------------------------------------------------------------------------|----------------------------------------|-----------------------------------------------|-----------------------------------------------------------------------------------------------|------|--|--|--|--|--|
| Entes       Cuadro       Planificación       Resumen         esde esta aplicación se podrá realizar la planificación del proceso que se encarga de generar los ficheros a enviar a la IGAE         rupo de cuadro:       Image: Construction of the planificación del proceso que se encarga de generar los ficheros a enviar a la IGAE         Image: Construction of the planificación del proceso que se encarga de generar los ficheros a enviar a la IGAE         Image: Construction of the planificación del proceso que se encarga de generar los ficheros a enviar a la IGAE         Image: Construction of the planificación del proceso que se encarga de generar los ficheros a enviar a la IGAE         Image: Construction of the planificación del proceso que se encarga de generar los ficheros a enviar a la IGAE         Image: Construction of the planificación del proceso que se encarga de generar los ficheros a enviar a la IGAE         Image: Construction of the planificación del proceso que se encarga de generar los ficheros a enviar a la IGAE         Image: Construction of the planificación del proceso que se encarga de generar los ficheros a enviar a la IGAE         Image: Construction of the planificación del proceso que se encarga de generar los ficheros a enviar a la IGAE         Image: Construction of the planificación del proceso que se encarga de generar los ficheros de la del a del a d                                                                                                    | Pla<br>I+-                             | Planificación generación ficheros IGAE        |                                                                                               |      |  |  |  |  |  |
| esde esta aplicación se podrá realizar la planficación del proceso que se encarga de generar los ficheros a enviar a la IGAE<br>dica la opción de planificación Por grupo de cuadro v<br>irrupo de cuadro:<br>Grupo de cuadro IGAE Descripción v<br>AINT A Integrado<br>DFAVL Cálculo Déficit. I. G.<br>DFIG1 Cálculo Déficit. I. G.<br>DFPV1 Cálculo Déficit. Previsión                                                                                                    |                                        | Entes Cuadro                                  | Planificación Resumen                                                                         |      |  |  |  |  |  |
| Introducta la opcion de planificación     Por grupo de cuadro       Introducta la opcion de planificación     Por grupo de cuadro       Image: Strategie de Cuadro IGAE     Descripción       Image: Alint     A Integrado       DFAVL     Cálculo Déficit. I. G.       DFPV1     Cálculo Déficit. Previsión                                                                                                    | Des                                    | de esta aplicación se po                      | drá realizar la planficación del proceso que se encarga de generar los ficheros a enviar a la | IGAE |  |  |  |  |  |
| Grupo de cuadro IGAE     Descripción       AINT     A Integrado       DFAVL     Cálculo Déficit. I. G.       DFIG1     Cálculo Déficit. I. G.       DFV1     Cálculo Déficit. Previsión       Image: Section 10 and 10 and 10                                                                         | India                                  | ca la opcion de planificació<br>po de cuadro: | n Por grupo de cuadro                                                                         |      |  |  |  |  |  |
| AINT     A Integrado       DFAVL     Cálculo Déficit. I. G.       DFIG1     Cálculo Déficit. I. G.       DFPV1     Cálculo Déficit. Previsión       Image: Comparison of the state of the state of the sta                                         | ₽                                      | Grupo de cuadro IGAE                          | Descripción                                                                                   |      |  |  |  |  |  |
| DFAVL     Cálculo Déficit. I. G.       DFIG1     Cálculo Déficit. I. G.       DFPV1     Cálculo Déficit. Previsión       Image: State State St          |                                        | AINT                                          | A Integrado                                                                                   |      |  |  |  |  |  |
| DFIG1       Cálculo Déficit. I. G.         DFPV1       Cálculo Déficit. Previsión         Image: Strategy of the strategy of the strategy |                                        | DFAVL                                         | Cálculo Déficit. I. G.                                                                        |      |  |  |  |  |  |
| DFPV1 Cálculo Déficit. Previsión                                                                                                    |                                        | DFIG1                                         | Cálculo Déficit. I. G.                                                                        |      |  |  |  |  |  |
|                                                                                                    |                                        | DFPV1                                         | Cálculo Déficit. Previsión                                                                    |      |  |  |  |  |  |
|                                                                                                    |                                        |                                               |                                                                                               |      |  |  |  |  |  |
|                                                                                                    |                                        |                                               |                                                                                               |      |  |  |  |  |  |
|                                                                                                    |                                        |                                               |                                                                                               |      |  |  |  |  |  |
|                                                                                                    |                                        |                                               |                                                                                               |      |  |  |  |  |  |
|                                                                                                    |                                        |                                               |                                                                                               |      |  |  |  |  |  |
|                                                                                                    |                                        |                                               |                                                                                               |      |  |  |  |  |  |

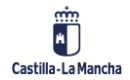

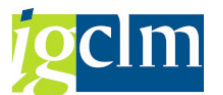

Por último, se marcará el nivel de log "INFO" y se rellenará el mail para recibir una notificación cuando el proceso termine, por defecto aparecerá el correo asignado a su usuario:

| Planificación generación ficheros IGAE |                                        |  |  |  |  |  |  |
|----------------------------------------|----------------------------------------|--|--|--|--|--|--|
| Planificación                          | Planificación generación ficheros IGAE |  |  |  |  |  |  |
| <b>þ</b> 1                             | 2 4                                    |  |  |  |  |  |  |
| Entes C                                | uadro Planificación Resumen            |  |  |  |  |  |  |
| Indica cuando quie                     | res que se lance el proceso en fondo   |  |  |  |  |  |  |
| Inicio inmediato:                      | ✓                                      |  |  |  |  |  |  |
| Fecha (dd/mm/y:                        |                                        |  |  |  |  |  |  |
| Hora (hh:mm):                          |                                        |  |  |  |  |  |  |
| Nivel de log:                          | INFO -                                 |  |  |  |  |  |  |
| Mail cuando acabe:                     | starea@jccm.es                         |  |  |  |  |  |  |
| Atras Planifica                        |                                        |  |  |  |  |  |  |

#### 2.6. Descarga del fichero

Solo queda descargar el fichero generado que se encuentra en la siguiente ruta: Central de Información > Administración C.I. > Carpeta con ficheros IGAE:

| Central de inform    | nación Guided Procedures Gestión de                                                                                                | contenido sin barreras Gestión de usua                     | arios Gestión del sistema          | Content Management        | Gestión de contenidos                                                                                                    | Gestión de usuarios                                                 |
|----------------------|----------------------------------------------------------------------------------------------------|------------------------------------------------------------|------------------------------------|---------------------------|----------------------------------------------------------------------------------------------------|---------------------------------------------------------------------|
| Resumen   Es         | ado de los entes   Documentación   Form                                                                                            | nularios disponibles   Catálogo de entes                   | Estado de la información s         | olicitada   Tareas y avis | 05   mionics y ancao                                                                                                    | Administración C.I.                                                 |
| ··· Planificación ge | neración ficheros IGAE > Administración > Pl                                                                                       | lanificación generación ficheros IGAE > Ac                 | Iministración                      |                           |                                                                                                    |                                                                     |
|                      | Catálogo de entes<br>Consulta, crea y modifica los datos de los ent<br>Gestión de ente<br>Gestion de Empresas para Endeudamiento y | ies dentro de la Central de Información<br><u>y Avales</u> |                                    |                           | Gestión de Con<br>Gestión de Consejería<br>Gestión fichero                                                                      | sejerías<br>sigae                                                   |
|                      | Gestión de usuarios<br>Gestiona los usuario de los entes para que pu<br>Gestión de usuarios                                        | uedan acceder a la Central de Información                  |                                    | 0                         | Permite realizar la plani<br><u>Planificación generació</u><br><u>Acceso a los ficheros l</u><br><u>Carpeta con ficheros lo</u> | ficación y obtención de los<br><u>in icheros IGAE</u><br>GAE<br>GAE |
| <b>B</b>             | Planificación<br>Funcionalidad que permite planificar la petició<br>ente, por ente o por petición extraordinaria                   | in de formularios a los entes, permitiendo pl              | anificar los formularios por tipos | s de                      | Corrección datos a pre<br>Desde esta aplicación<br>Procesamiento de cua<br>Relación PEP / Acreed                                | sentar IGAE<br>podrás modificar los datos<br>dros IGAE<br>lor       |

El nombre de la carpeta generada será del estilo AAAA\_MM\_MARCATEMPORAL:

| Carpeta con ficheros IGAE |                                |        |            |               |                   |  |  |
|---------------------------|--------------------------------|--------|------------|---------------|-------------------|--|--|
| igae 🗉                    |                                |        |            |               |                   |  |  |
| Símbolo                   | Nombre <sup>*</sup>            | Tamaño | Valoración | Observaciones | Modificado el     |  |  |
| Ê                         | 2020_13_TIPO_A                 |        |            |               | 26/04/21 10:49:05 |  |  |
| $\square$                 | 2020_13_TIPO_C 🖬               |        |            |               | 26/04/21 10:57:46 |  |  |
| $\square$                 | 2020_13_TIPO_E                 |        |            |               | 26/04/21 10:52:17 |  |  |
|                           | 2021_03_CALCULO_DEL_DEFICIT_V2 |        |            |               | 21/04/21 17:08:22 |  |  |
|                           | 2021_03_CALCULO DEL DEFICIT V1 |        |            |               | 20/04/21 10:05:07 |  |  |
| $\square$                 | 2021_03_TIPO_A                 |        |            |               | 8/04/21 10:39:18  |  |  |
| $\square$                 | 2021_03_TIPO_C                 |        |            |               | 13/04/21 11:03:28 |  |  |
|                           | 2021_03_TIPO_E                 |        |            |               | 13/04/21 10:47:30 |  |  |
|                           | 2021_04_2021051810530139       |        |            |               | 18/05/21 10:53:01 |  |  |
|                           | 2021_04_CALCULO DEL DEFICIT V1 |        |            |               | 18/05/21 8:58:11  |  |  |
| $\square$                 | 2021_04_TIPO_A                 |        |            |               | 4/05/21 12:38:04  |  |  |
| $\square$                 | 2021_04_TIPO_C 🗉               |        |            |               | 4/05/21 12:44:52  |  |  |
|                           | 2021_04_TIPO_E                 |        |            |               | 4/05/21 13:08:04  |  |  |
| $\square$                 | ANTIGUOS E                     |        |            |               | 28/04/21 12:29:01 |  |  |

A la carpeta generada se puede renombrar pulsando el icono que aparece a su derecha:

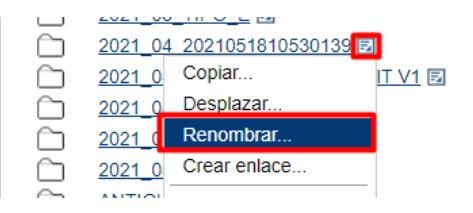

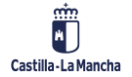